## Korespondencja seryjna

**Korespondencja seryjna** – technika tworzenia w edytorze tekstów jednobrzmiących dokumentów, różniących się jedynie zawartością kluczowych pól dokumentu, które są automatycznie wypełniane treścią pól pobieranych z zewnętrznej bazy danych.

Utworzenie korespondencji seryjnej wymaga napisania dokumentu wzorcowego z tekstem oraz wstawienia do niego pól odpowiadających np. bazie adresowej - imię, nazwisko, adres pocztowy, adres e-mail itd. W chwili połączenia dokumentu wzorcowego z zewnętrzną bazą danych powstanie seria zindywidualizowanych dokumentów, w których pole "imię" zostanie wypełnione imionami z bazy, pole "nazwisko" nazwiskami z bazy itd. Seria takich dokumentów może służyć jako zwykłe listy, poczta elektroniczna, faks, etykiety, koperty itp.

## <u>Zadanie</u>

- 1. Utwórz na pulpicie folder o nazwie "**nazwisko\_klasa\_korespondencja**" (kowalski\_5c\_korespondencja)
- otwórz edytor tekstu i zapisz dokument w folderze "nazwisko\_klasa\_korespondencja" pod nazwą "zaproszenie" następnie przepisz poniższy tekst i zapisz zmiany

<<imie\_i\_nazwisko>>

<<ulica\_i\_nr\_domu>>

<<kod\_pocztowy>> <<miasto>>

Gratulacje

Gratulujemy! Z wynikiem <<ilość\_punktów>> punktów zostałeś uczniem I-

wszej klasy Liceum Ogólnokształcącego w Łodzi. Zapraszamy na uroczyste

rozpoczęcie roku szkolnego 2021/2022 w dniu 1 września o godzinie 1000 w

Sali nr 202.

Z poważaniem

Dyrektor Szkoły

## 3. Dokument sformatuj wg wzoru

|                                        | <del>৲</del> ত ়                                                                                                    | zaproszenie - Word                                                                                                    |
|----------------------------------------|----------------------------------------------------------------------------------------------------|----------------------------------------------------------------------------------------------------|
| Plik                                   | Narzędzia główne Wstawianie Projektowanie                                                                                                    | kład Odwołania Korespondencja Recenzja Widok 🖓 Powiedz mi, co chcesz zrobić                                                                                                    |
| Wklej                                  | X Wytnij         Times New R • ● ▲ ▲ ▲ ▲           The Kopiuj         B         I         U         • abe         x₂         x²         ▲ • * *** |                                                                                                    |
|                                        | Schowek 😨 Czcionka                                                                                                    | K         Akapit         K         Style         K           1         -         -         -         -         -         -         -         -         -         -         -         -         -         -         -         -         -         -         -         -         -         -         -         -         -         -         -         -         -         -         -         -         -         -         -         -         -         -         -         -         -         -         -         -         -         -         -         -         -         -         -         -         -         -         -         -         -         -         -         -         -         -         -         -         -         -         -         -         -         -         -         -         -         -         -         -         -         -         -         -         -         -         -         -         -         -         -         -         -         -         -         -         -         -         -         -         -         -         - |
| 1 2                                    | wszystkie marginesy - 2,5 cm                                                                                                    | tabulator do lewej 9,5 cm                                                                                                    |
| 4 3 2 1                                |                                                                                                    | <imie_i_nazwisko>&gt;         <ul> <li><ul> <li><ul></ul></li></ul></li></ul></imie_i_nazwisko>                                                                                                    |
| 8 7 6 5                                |                                                                                                    | Gratulujemy! Z wynikiem «ilość_punktów» punktów zostałeś uczniem I-wszej<br>klasy Liceum Ogólnokształcącego w Łodzi. Zapraszamy na uroczyste rozpoczęcie roku<br>szkolnego 2021/2022 w dniu 1 września o godzinie 1000 w Sali nr 202.                                                                                                    |
| 6 · · · 01 · · · 11 · · · 21<br>Strona | iz 1 Wyrazy: 40 z 40 ⊡B Polski                                                                                                    | Z poważaniem<br>Dyrektor Szkoły                                                                                                    |

4. W arkuszu kalkulacyjnym utwórz dokument wg wzoru i zapisz w utworzonym folderze pod nazwą "**baza**", kartę z danymi nazwij "**dane**"

| 6          | <u>- ~ ~ جا</u>                                                    |                         | baza - Excel           |                                                    | <b>T</b>                    |           |          | ×       |
|------------|--------------------------------------------------------------------|-------------------------|------------------------|----------------------------------------------------|-----------------------------|-----------|----------|---------|
| Р          | lik Narzędzia główr                                                | ne   Wstawianie   Układ | strony   Formuły   Dar | ne   Recenzj                                       | a   Widok   🧕 Po            | wied      | R Udos   | stępnij |
| Wkl<br>Sch | Calibri<br>Calibri<br>B I U →<br>e <sup>j</sup> →<br>owek © Czcion |                         | hie Liczba             | atowanie wa<br>atuj jako tak<br>komórki *<br>Style | arunkowe *<br>belę *<br>Kom | iórki Edj | ytowanie | ^       |
| A1.        | 5 👻 🗄 🗘                                                            | $\times \checkmark f_x$ |                        |                                                    |                             |           |          | ~       |
|            | А                                                                  | В                       | С                      | D                                                  | E                           |           | F        | G 🔺     |
| 1          | imię i nazwisko                                                    | ulica i nr domu         | kod pocztowy           | miasto                                             | ilość punktć                | Św        |          |         |
| 2          | Jan Kowalski                                                       | ul. Polna 15/2          | 95-100                 | Zgierz                                             |                             | 12        |          |         |
| 3          | Anna Nowak                                                         | ul. Kwiatowa 2          | 33-254                 | Łódź                                               |                             | 17        |          |         |
| 4          | Cezary Malinowski                                                  | ul. Ptasia 15           | 44-001                 | kalisz                                             |                             | 9         |          |         |
| 5          |                                                                    |                         |                        |                                                    |                             |           |          |         |
| 6          |                                                                    |                         |                        |                                                    |                             |           |          |         |
| 7          |                                                                    |                         |                        |                                                    |                             |           |          |         |
| 8          | Bazę s                                                             | tworz dia 4             | 20 dowoli              | nycn                                               | osob                        |           |          |         |
| 9          |                                                                    |                         |                        |                                                    |                             |           |          |         |
| 10         |                                                                    |                         |                        |                                                    |                             |           |          |         |
| 11         |                                                                    |                         |                        |                                                    |                             |           |          |         |
| 12         |                                                                    |                         |                        |                                                    |                             |           |          |         |
| 13         |                                                                    |                         |                        |                                                    |                             |           |          |         |
| 14         |                                                                    |                         |                        |                                                    |                             |           |          |         |
|            | dane                                                               | $\oplus$                |                        | : •                                                |                             |           |          | •       |
| Goto       | iwy                                                                |                         |                        |                                                    | ■ ─ −                       | - I-      | +        | 100%    |

- 5. W dokumencie "zaproszenie" uruchamiamy korespondencję seryjną:
- z karty Korespondencja wybieramy przycisk Rozpocznij koresp. ser. Listy

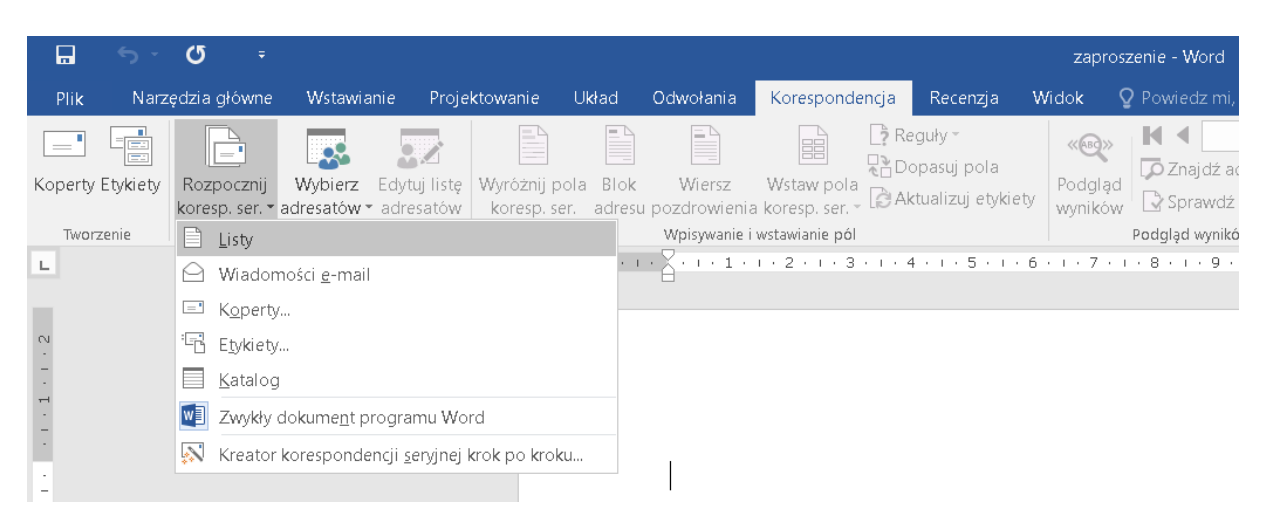

• Następnie klikamy w przycisk **Wybierz adresatów - Użyj istniejącej listy** i wskazujemy plik "**baza**"

|         | - ح      | Q                    | ÷                    |                       |                                  |                           |                       |                        |                              |                      |                                             | za      | proszenie - Word      |
|---------|----------|----------------------|----------------------|-----------------------|----------------------------------|---------------------------|-----------------------|------------------------|------------------------------|----------------------|---------------------------------------------|---------|-----------------------|
| Plik    | Narz     | ędzia głóv           | wne                  | Wstawia               | inie Proje                       | ktowani <i>e</i>          | Układ                 | Odwołania              | Koresponde                   | encja                | Recenzja                                    | Widok   | ♀ Powiedz mi, o       |
| Koperty | Etykiety | Rozpocz<br>koresp. s | ]<br>znij<br>er. = a | Wybierz<br>dresatów s | Edytuj listę<br>adresatów        | Wyróżnij po<br>koresp. se | bla Blok<br>r. adresu | Wiersz<br>Pozdrowienia | Wstaw pola<br>koresp. ser. • | Re<br>Re<br>Do<br>Ak | guły *<br>opasuj pola<br>ttualizuj etykiety | Podg    | gląd<br>ków Sprawdź k |
| Tworz   | zenie    | Rozpocz              | ynan 👔               | 🖳 Wpisz               | <u>n</u> ową listę               |                           |                       | pisywanie i            | wstawianie pól               |                      |                                             |         | Podgląd wyników       |
| L       |          |                      |                      | Użyjis                | tniejącej listy<br>rz z kontaktó | /<br>w programu           | Outlook               | · · · 1 ·              | 1 · 2 · 1 · 3                | • 1 • 4              | 1 • 1 • 5 • 1 • 6                           | ) • • • | 7 · ı · 8 · ı · 9 ·   |
|         |          |                      |                      |                       |                                  |                           |                       |                        |                              |                      |                                             |         |                       |

• i wskazujemy plik "baza"

| Wybieranie tab | eli    |                                       |                                   |              | ? | ×      |
|----------------|--------|---------------------------------------|-----------------------------------|--------------|---|--------|
| Nazwa          | Opis   | Zmodyfikowany<br>9/11/2021 5:28:09 PM | Utworzony<br>9/11/2021 5:28:09 PM | Typ<br>TABLE |   |        |
| Pierwszy wiers | z dany | ch zawiera <u>n</u> agłówki kolu      | ımn OK                            |              |   | Anuluj |

• W miejscach gdzie mają się pojawić specjalne pola (takie jak np. nazwisko konkretnego studenta, jego miasto, kod pocztowy, liczba zdobytych punktów itp.) należy wstawić "**specjalne pole**" używając przycisku **Wstaw pola koresp. ser.** z karty **Korespondencja** 

|                                                                                                    |                                                                                                    | U                                      |
|----------------------------------------------------------------------------------------------------|----------------------------------------------------------------------------------------------------|----------------------------------------|
|                                                                                                    | zaproszemie - Word                                                                                                    | œ _ ♂ ×                                |
| Plik Narzędzia główne Wstawianie Projektow                                                                                                    | anie Układ Odwołania Korespondencja Recenzja Widok 🛛 Powiedzimi, co chceszizrobić                                                                                                    | 🞗 Udostępnij                           |
| Torgenerie Control (1999)     Torgenerie Control (1999)     Torgenerie Control (1999) | With Control Control Contrection Control Control Control Control Control Contro | r suoreparj                            |
| e<br>-<br>-<br>-                                                                                                    | Gratulacje                                                                                                    |                                        |
|                                                                                                    | Gratulujemy! Z wynikiem < <ilość_punktów>&gt; punktów zostałeś uczniem I-wszej</ilość_punktów>                                                                                                    |                                        |
|                                                                                                    | klasy Liceum Ogólnokształcącego w Łodzi. Zapraszamy na uroczyste rozpoczęcie roku                                                                                                    |                                        |
|                                                                                                    | szkolnego 2021/2022 w dniu 1 września o godzinie 1000 w Sali nr 202.<br>Z poważaniem                                                                                                    |                                        |
| -                                                                                                    | Dyrektor Szkoły                                                                                                    |                                        |
|                                                                                                    |                                                                                                    |                                        |
| Strona 1 z 1 Wyrazy: 1 z 40 🗍 🕄 Polski                                                                                                    |                                                                                                    | 11 III III III IIII IIII IIII IIII III |
|                                                                                                    | 📰 🔎 💷 💷 🥥 🥥 💷 💷                                                                                                    | へ 😘 POL 奈 印) 🗈 17:36 😏                 |

## Zaznaczając poszczególne fragmenty tekstu wstaw kolejno pola korespondencji seryjnej

• Aby zakończyć na karcie **Korespondencja** należy kliknąć w przycisk **Zakończ i scal - Edytuj poszczególne dokumenty**.

Gratulacje! Powstał nowy dokument, który zawiera tyle stron, ile było osób w bazie uczniów. Na każdej stronie jest ten sam list, ale z wpisanymi danymi innego studenta. Po upewnieniu się, że wszystko jest w porządku można wydrukować nowy dokument.

W razie wykrycia usterki można zamknąć wygenerowany dokument bez zapisywania zmian i w dokumencie "zaproszenie" dokonać poprawek, a następnie należy wrócić do wstawiania pół korespondencji seryjnej.